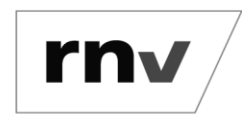

Hochladen eines Berechtigungsnachweises *Stand: 08.07.2024* 

### **Hinweis**:

Das Hochladen eines Berechtigungsnachweises ist nicht bei allen Abos erforderlich.

Beim Hochladen eines Berechtigungsnachweises wird durch eine KI geprüft, ob der Nachweis mit den Bestelldaten übereinstimmt und eine Entscheidung vorbereitet.

### Schritt 1: Öffnen der Zielseite und anmelden

Rufen Sie zunächst die Seite <u>https://abo.rnv-online.de/Abo/</u> auf. Klicken Sie auf den Menüpunkt "Abonnement verwalten" und melden Sie sich mit Ihrem rnv-Login an. Wenn Sie sich zum ersten Mal bei Abo-Online anmelden, erstellen Sie Ihren rnv-Login ebenfalls unter dem Menüpunkt "Abonnement verwalten".

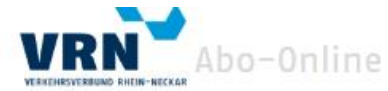

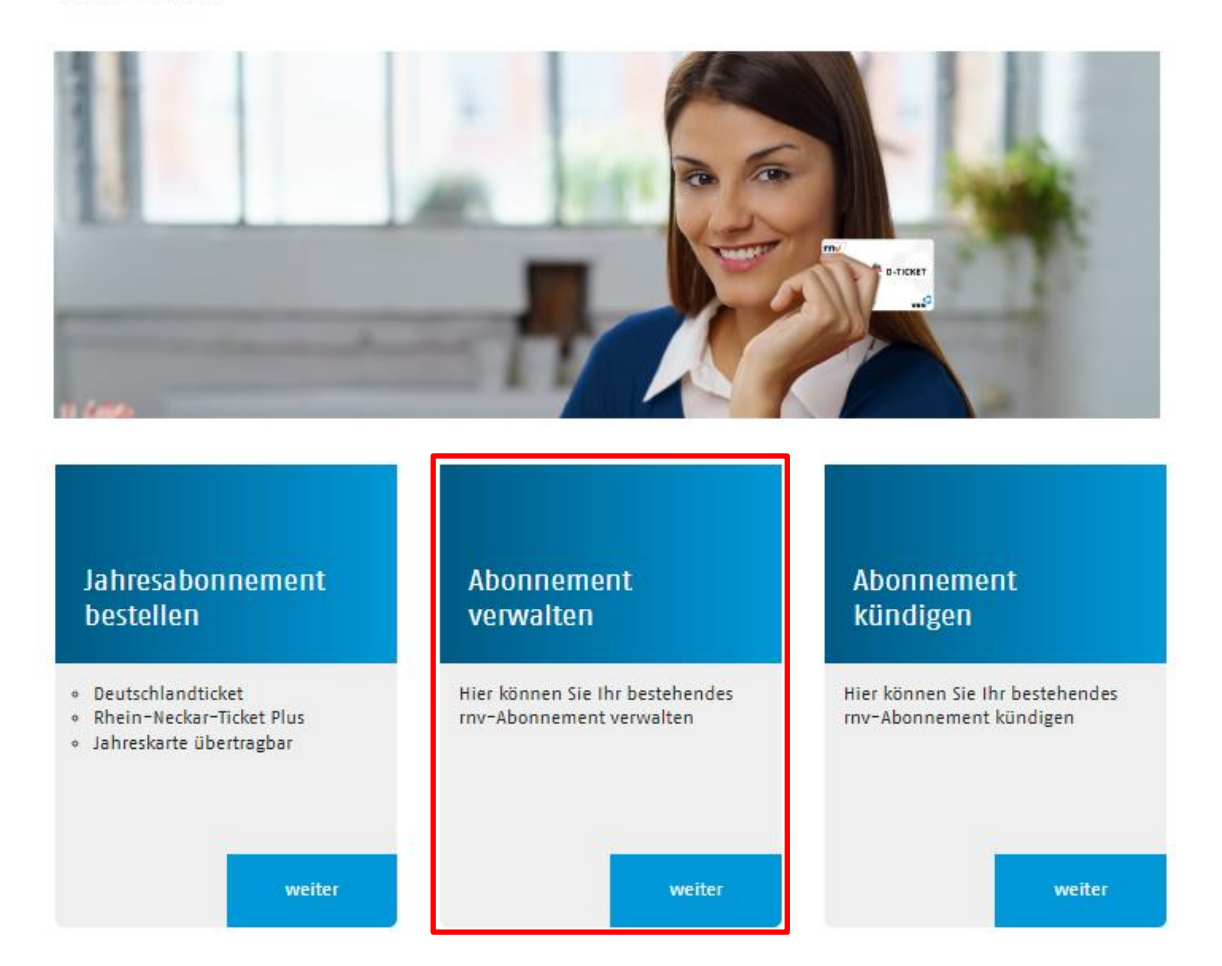

Hinweis: Wenn Sie bereits einen rnv-Login besitzen, gehen Sie direkt zu Schritt 2.

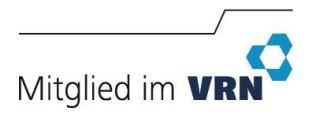

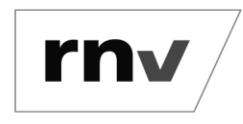

Hochladen eines Berechtigungsnachweises *Stand: 08.07.2024* 

Noch kein rnv-Login vorhanden: Nachdem Sie Ihren rnv-Login erstellt haben, erhalten Sie eine Bestätigungs-E-Mail. Folgen Sie den Schritten in der E-Mail und kehren Sie zu Abo-Online zurück, um sich dort anzumelden. Sie können Ihr Abonnement nun in der Übersicht hinzufügen. Sollte der "Hinzufügen"-Button nicht sichtbar sein, melden Sie sich bitte einmal ab und wieder an.

### Schritt 2: Vertragsdaten anzeigen

Nach erfolgreicher Anmeldung sehen Sie eine Übersicht Ihrer Verträge. Klicken Sie beim Vertrag, für den Sie den Berechtigungsnachweis hochladen möchten, auf den Button "Anzeigen".

| Ihr(e) Abonnement(s)                                                                                    |  |
|----------------------------------------------------------------------------------------------------|--|
|                                                                                                    |  |
| Tarif: D-Ticket JugendBW<br>Vertragsnr./Vertragspartner:<br>Gültigkeit: ab 01.11.2023<br>bis unbegrenzt |  |
| Anzeigen                                                                                                |  |
| Kündigen                                                                                                |  |
| Tarif: D-Ticket JugendBW<br>Vertragsnr./Vertragspartner:<br>Gültigkeit: ab 01.11.2023<br>bis unbegrenzt |  |
| Anzeigen                                                                                                |  |
| Kündigen                                                                                                |  |
| Tarif: Deutschlandticket<br>Vertragsnr./Vertragspartner:<br>Gültigkeit: ab 01.01.2024<br>bis unbegrenzt |  |
| Anzeigen                                                                                                |  |

Es werden die genauen Vertragsdaten angezeigt.

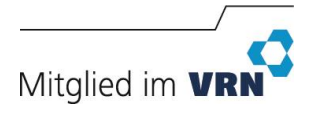

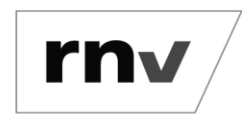

# Hochladen eines Berechtigungsnachweises *Stand: 08.07.2024*

| Produkt / Tarif                                                                                                    |  |
|----------------------------------------------------------------------------------------------------|--|
| Tickets im Abonnement:                                                                                                    |  |
| D-Ticket JugendBW                                                                                                    |  |
| Vertragsbeginn:                                                                                                    |  |
| 61.11.2023                                                                                                    |  |
| Zahlweise:                                                                                                    |  |
| monatlich                                                                                                    |  |
| Vertragsdauer:                                                                                                    |  |
| Nach Ablauf der ersten 12 Monate ist die Kündigung<br>monatlich bis zum 10. des Monats zum Monatsende ohne<br>Nachberechnung möglich. |  |
| Tarif:                                                                                                    |  |
| 0-Ticket Jugend®W                                                                                                    |  |
| Preis:                                                                                                    |  |
| 30,42 EUR                                                                                                    |  |

### Schritt 3: Öffnen des Upload-Bereichs

Scrollen Sie in der Ansicht der Vertragsdaten nach unten bis zum Bereich "Anlagen" und klicken Sie auf den Button "Hochladen".

| Land*:                            |           |
|-----------------------------------|-----------|
| Deutschland                       |           |
| PLZ*:                             |           |
| 68165                             |           |
| Ort*:                             |           |
| Mannheim                          |           |
| Straße*:                          |           |
| Möhlstr.                          |           |
| Hausnummer*:                      |           |
| 27                                |           |
| E-Mail*:                          |           |
|                                   |           |
|                                   |           |
|                                   |           |
| Zahler des Abonnements            |           |
| ist Vertragspartner               |           |
|                                   |           |
|                                   |           |
| Anlagen                           |           |
| Berechtigungsnachweis des Nutzers | Hochladen |
|                                   |           |

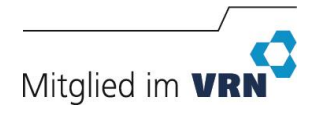

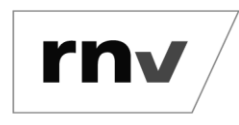

Hochladen eines Berechtigungsnachweises *Stand: 08.07.2024* 

### Schritt 4: Berechtigungsnachweis hochladen

Es öffnet sich ein neuer Bereich. Laden Sie dort den Berechtigungsnachweis für diesen Vertrag hoch. Beachten Sie bitte die Format- und Größenvorgaben.

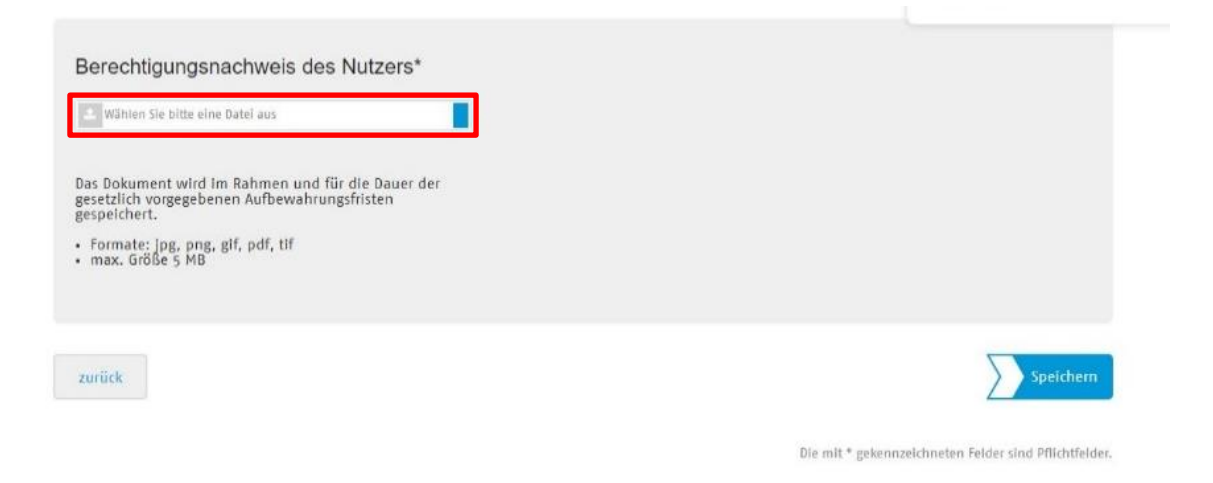

### Schritt 5: Speichern

Nach dem Upload wird Ihnen das hochgeladene Dokument unter dem Feld "Wählen Sie bitte eine Datei aus" angezeigt. Klicken Sie abschließend auf den Button "Speichern".

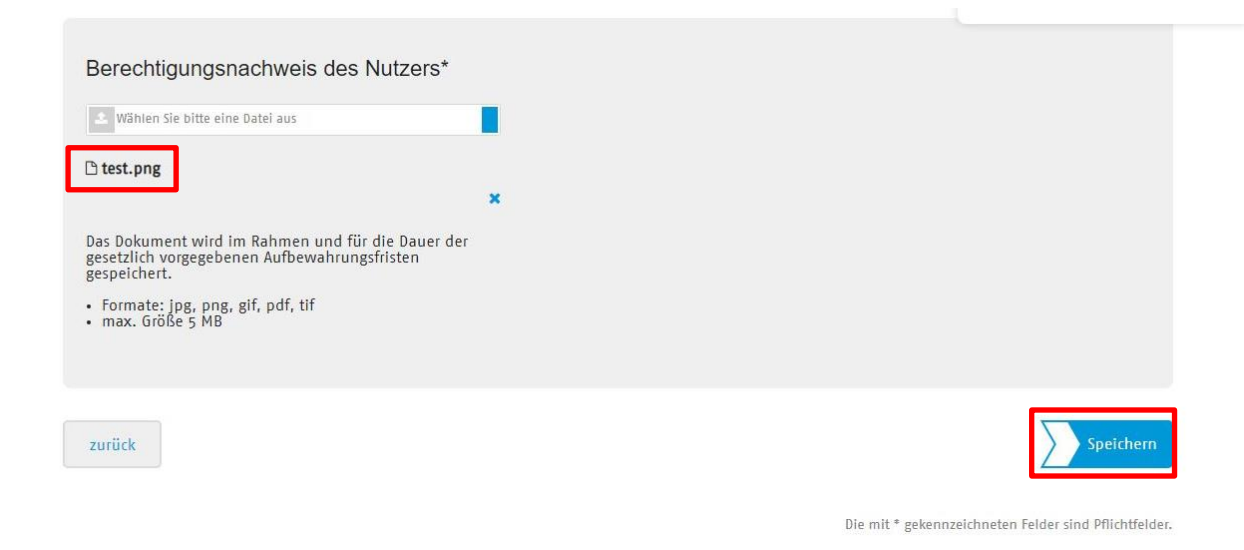

#### Schritt 6: Sicherheitsfrage beantworten

Bestätigen Sie das Hochladen des Berechtigungsnachweises.

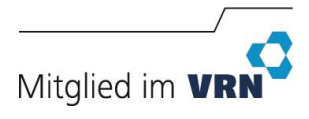

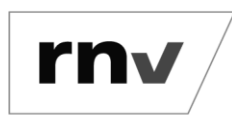

Hochladen eines Berechtigungsnachweises *Stand: 08.07.2024* 

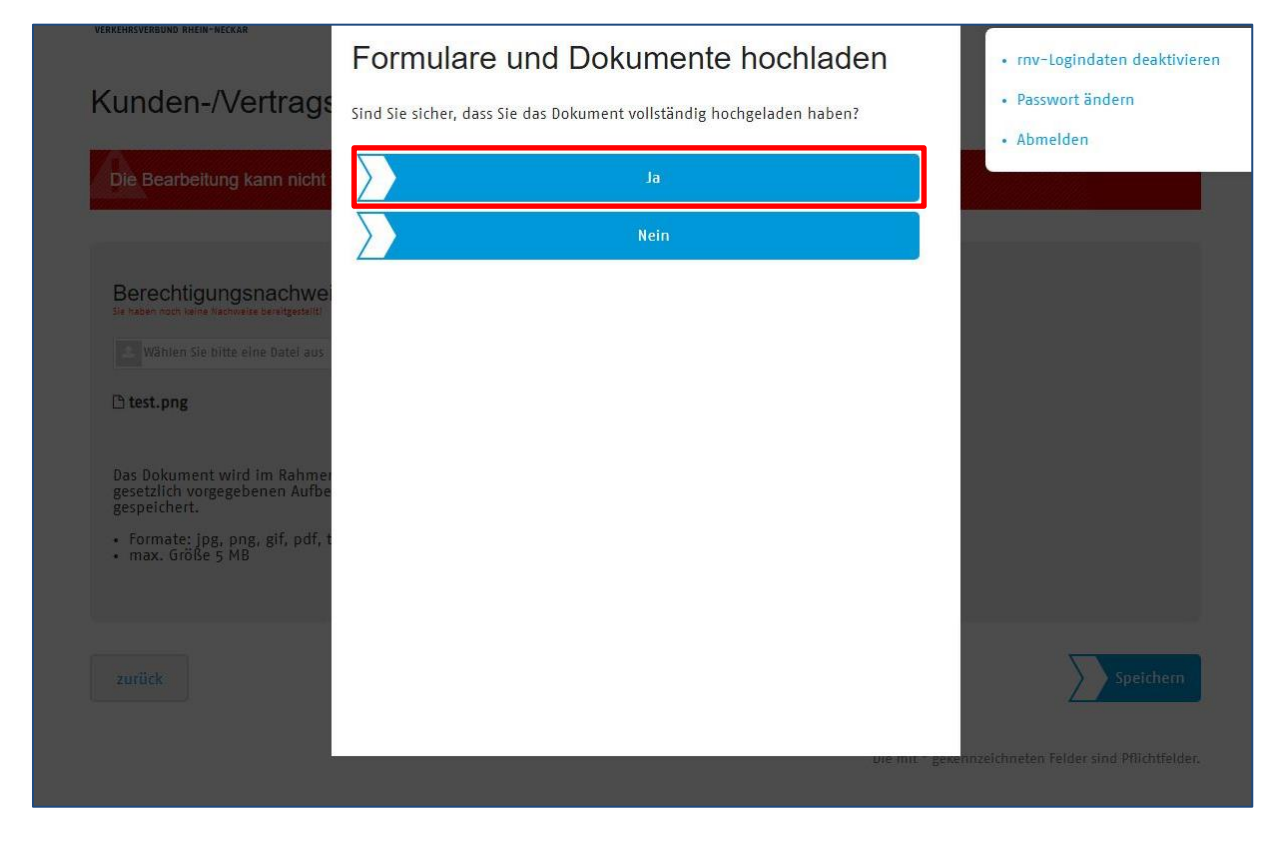

Sie erhalten nun einen Hinweis über die erfolgreiche Speicherung des Berechtigungsnachweises.

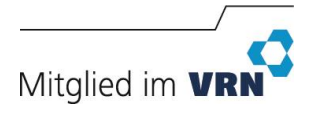

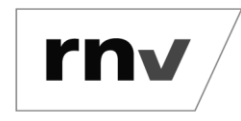

#### Hochladen eines Berechtigungsnachweises Stand: 08.07.2024

| N Contraction                                                             |                                                                   |          |  | • Abmelden |  |
|---------------------------------------------------------------------------|-------------------------------------------------------------------|----------|--|------------|--|
| Berechtigungsnachweis                                                     | wurden erfolgreich gespeichert.                                   |          |  |            |  |
| möchten Ihr Abonneme                                                      | nt kündigen? Dann klicken Sie bit                                 | tte hier |  |            |  |
|                                                                           |                                                                   |          |  |            |  |
| Produkt / Tarif                                                           |                                                                   |          |  |            |  |
| Tickets im Abonneme                                                       | nt:                                                               |          |  |            |  |
| D-Ticket JugendBW                                                         |                                                                   |          |  |            |  |
| Vertragsbeginn:                                                           |                                                                   |          |  |            |  |
| 01.11.2023                                                                |                                                                   |          |  |            |  |
| Zahlweise:                                                                |                                                                   |          |  |            |  |
| monatlich                                                                 |                                                                   |          |  |            |  |
| Vertragsdauer:                                                            |                                                                   |          |  |            |  |
| Nach Ablauf der ersten<br>monatlich bis zum 10. o<br>Nachberechnung mögli | 2 Monate ist die Kündigung<br>es Monats zum Monatsende ohne<br>h. |          |  |            |  |
| Tarif:                                                                    |                                                                   |          |  |            |  |
| D-Ticket JugendBW                                                         |                                                                   |          |  |            |  |
| Preis:                                                                    |                                                                   |          |  |            |  |
|                                                                           |                                                                   |          |  |            |  |

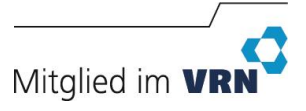